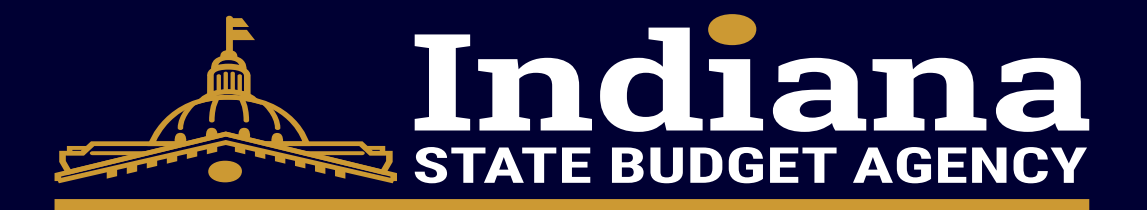

# Supplier Clearance Check Process

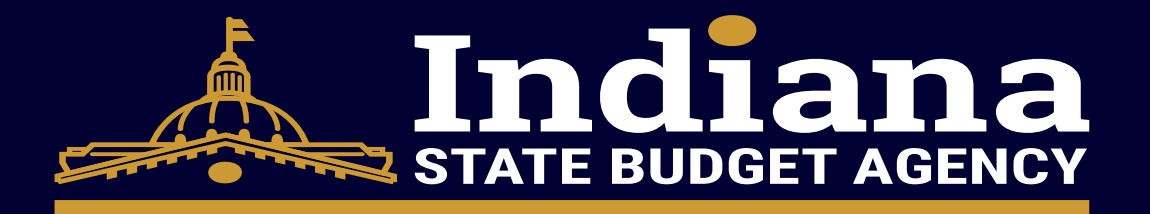

## Five Supplier Clearance Checks

- 1. Indiana Department of Revenue
- 2. Indiana Department of Workforce Development
- 3. Indiana Suspended Vendors List
- 4. Indiana Secretary of State
- 5. Federal Suspended Vendors List (SAM.GOV)

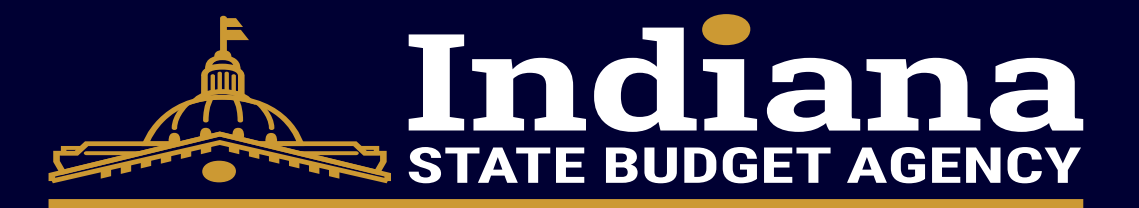

### <u>https://infoportal.dor.in.gov/Portal/Mb4tDWxf/#1</u>

| Indiana Tax System                                                                                                    |  |  |  |  |
|----------------------------------------------------------------------------------------------------|--|--|--|--|
| Info Portal                                                                                                    |  |  |  |  |
| Welcome to the Department of Revenue's Clearance Portal which manages Vendor, Contractor, and Customer Clearances. If you need authorization to become a clearance requester, or if you need to update your current list of requesters authorized for your agency, please contact clearance@dor.IN.gov to receive Clearance Authorization Form. Email the completed form to clearance@dor.IN.gov.                                                                                                    |  |  |  |  |
| message, please provide a detailed description of the nature of the problem and, if possible, include any screen shots.                                                                                                    |  |  |  |  |
| WARNING!                                                                                                    |  |  |  |  |
| This system may contain Government information, which is restricted to authorized users ONLY. Unauthorized access, use, misuse, or modification of this computer<br>system or of the data contained herein or in transit to/from this system constitutes a violation of Title 18, United States Code, Section 1030, and may subject the<br>individual to Criminal and Civil penalties pursuant to Title 26, United States Code, Sections 7213, 7213A (the Taxpayer Browsing Protection Act), and 7431. This<br>system and equipment are subject to monitoring to ensure proper performance of applicable security features or procedures. Such monitoring may result in the<br>acquisition, recording and analysis of all data being communicated, transmitted, processed or stored in this system by a user. If monitoring reveals possible<br>evidence of criminal activity, such evidence may be provided to Law Enforcement Personnel.<br><b>ANYONE USING THIS SYSTEM EXPRESSLY CONSENTS TO SUCH MONITORING.</b> |  |  |  |  |
| Logon ID                                                                                                    |  |  |  |  |
| Required                                                                                                    |  |  |  |  |
| Password                                                                                                    |  |  |  |  |
| Logon                                                                                                    |  |  |  |  |
| Version 12 Service Pack s12k ©1999-2023 Fast Enterprises. All rights reserved. Warning. This program is protected by copyright law and international treaties.                                                                                                    |  |  |  |  |

- Login using your State login username and password
- Logon ID will have isd-shared\ before your username

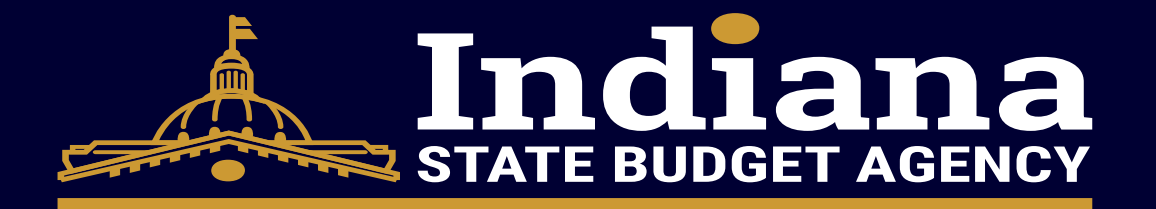

• Click Contract and Procurement Clearance

| Filter          |                     |                      |      |
|-----------------|---------------------|----------------------|------|
| Managers        | Favorites Startup   | Recent               | More |
| Ontract and Pro | ocurement Clearance | There are no recent. |      |
|                 |                     |                      |      |

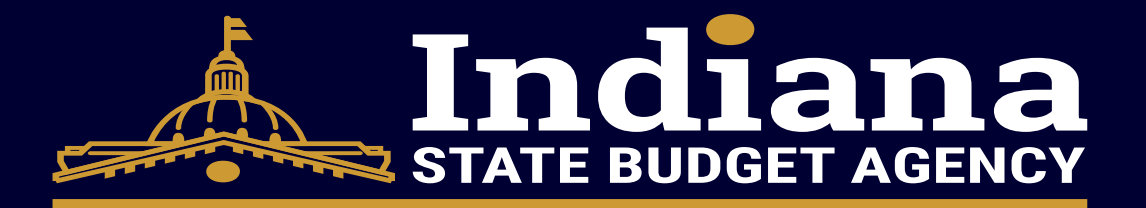

- 1. Select Supplier FEIN, SSN, Location ID, or TID
- 2. Enter in FEIN, SSN, Location ID, or TID (FEIN and SSN are most common)
- 3. If SSN is being used, select individual.
- 4. Enter in Supplier's full name
- 5. Select Search

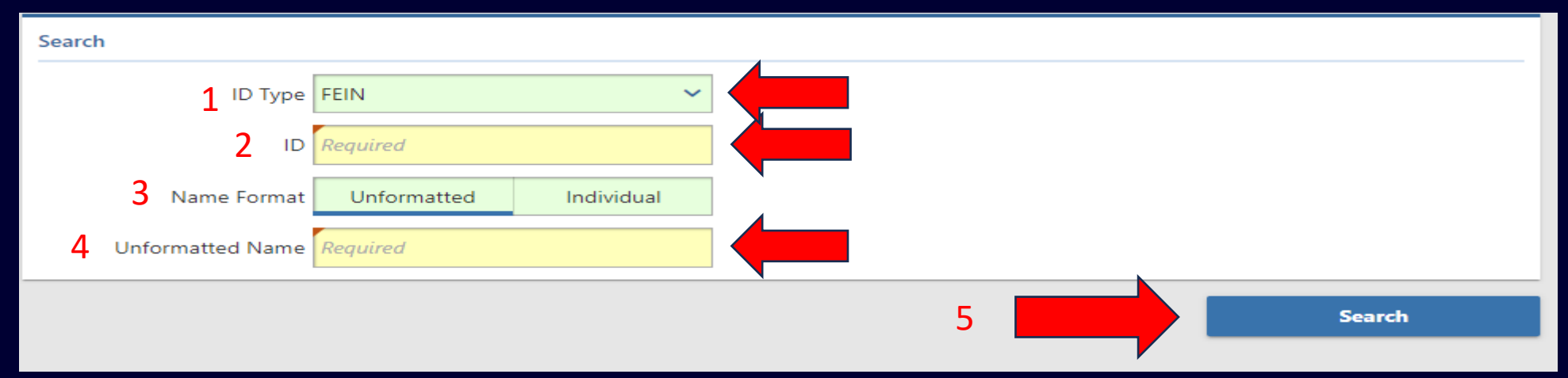

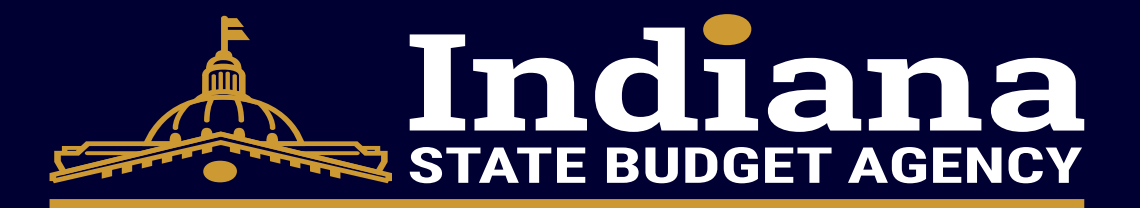

- Any results with "bad standing" need to be addressed with the Indiana Department of Revenue
- If result is in "good standing", then save results in clearance folder as a pdf.

| ID Type FEIN ~<br>ID 35-6000158    | Search                  |                  |            |   |  |
|------------------------------------|-------------------------|------------------|------------|---|--|
| ID 35-6000158                      | ID Type                 | FEIN             |            | ~ |  |
|                                    | ID                      | 35-6000158       |            |   |  |
| Name Format Unformatted Individual | Name Format             | Unformatted      | Individual |   |  |
| Unformatted Name STATE OF INDIANA  | Unformatted Name        | STATE OF INDIANA |            |   |  |
|                                    |                         |                  |            |   |  |
| esults                             | The taxpayer is in good | l standing.      |            |   |  |

- If result is in bad standing, the supplier should contact DOR <u>https://www.in.gov/dor/contact-us/contact-phone-numbers-by-tax-type/</u>
- Supplier should notify user once issue has been resolved, user should rerun clearances in 1-2 days

 Tax Clearances - Letters of Good Standing
 Special Tax & Support Administration
 317-232-5977

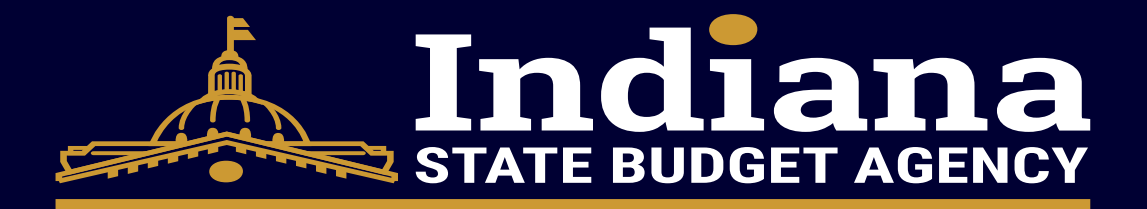

- <u>https://uplinkinternal.in.gov/Tax/login.htm</u>
- Contact <u>dwdservicedesk@dwd.in.gov</u> to get an account created

| STAT O      | Thursday, Jo                                                                                                    | uly 27, 2023                                                                                                    |
|-------------|----------------------------------------------------------------------------------------------------|----------------------------------------------------------------------------------------------------|
|             | UPLINK LOGON                                                                                                    | <b>Copuplink</b>                                                                                                    |
|             | Please Logon                                                                                                    | Important Information                                                                                                    |
| DEVELOPMENT | Fields marked with an asterisk * are required.                                                                                                    | Welcome to the Indiana Department of Workforce Development Website.                                                                                                    |
|             | Username * Password * Note: Please do not bookmark this page. Bookmark either the home page of the application that you are trying to access or the <u>Uplink Applications</u> page. | As some browser buttons can cause unexpected results, please do not use the<br>BACK button or any other external browser buttons. Use only the navigation buttons<br>provided within Uplink. Also, Uplink does use some pop up windows to display<br>certain information such as help content and various other links. Most pop up<br>blocker programs allow you to hold down the ctrl key on your keyboard while<br>clicking a link, to allow a pop up window to open.<br>Use of this application is authorized only to State of Indiana Workforce Development<br>employees and its designated representatives. Proceeding indicates your agreement<br>to abide by the State of Indiana Information Resource Use Agreement (IRUA) and<br>your consent to monitoring and recording. Access to State of Indiana or U.S.<br>Government information resources without authorization is prohibited and subject<br>to criminal and civil penalties. All system activities may be recorded or monitored<br>and subject to audit. |
|             | Logon                                                                                                    |                                                                                                    |
|             |                                                                                                    |                                                                                                    |

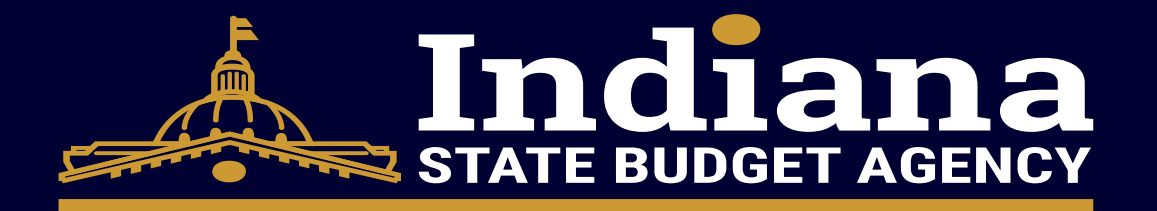

• Click Account Details > Other > Request Clearance Cert.

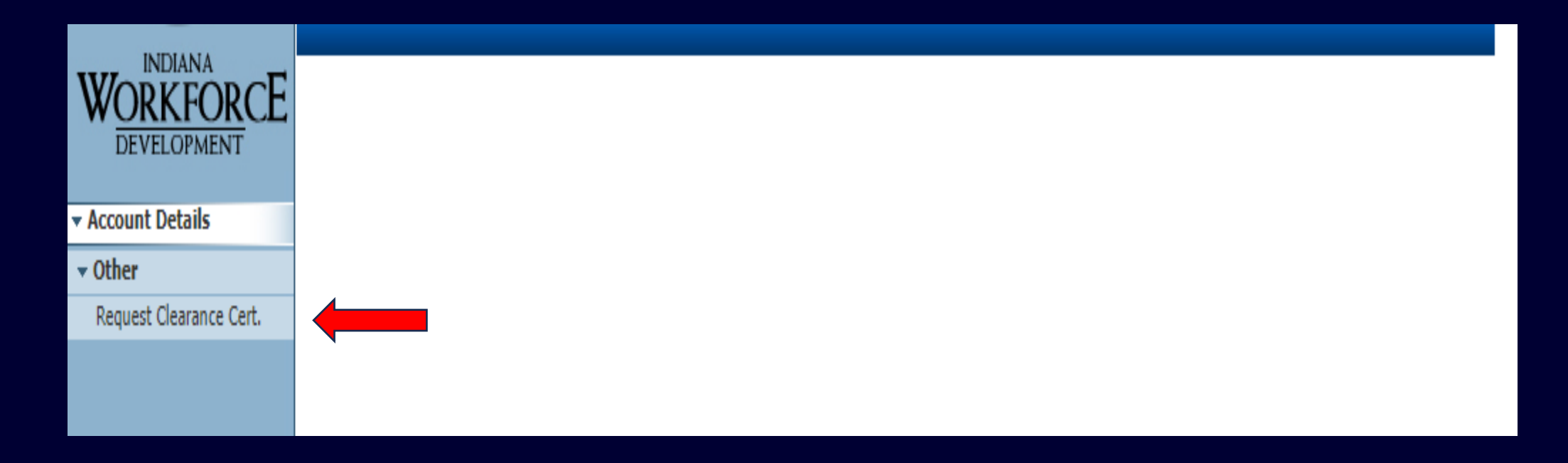

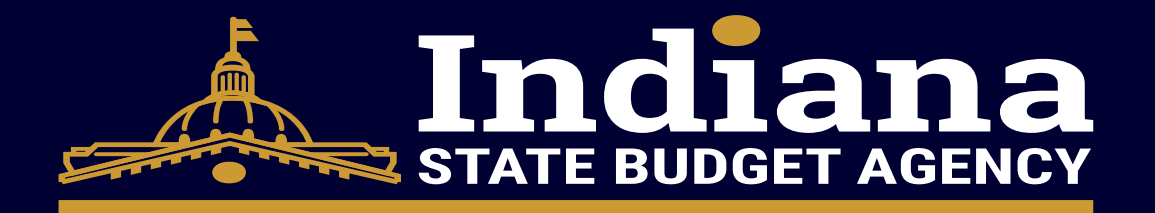

- 1. Enter FEIN or SSN
- 2. Click Search
- 3. Select Add Request

|                                                            | CLEARANCE CERTIFICATE REQUEST                    |  |
|------------------------------------------------------------|--------------------------------------------------|--|
| WORKFORCE<br>DEVELOPMENT                                   | 1 FEIN: 356000158 Search 2<br>Multiple Accounts: |  |
| Account Details                                            | Good Standing Certificate                        |  |
| <ul> <li>Other</li> <li>Request Clearance Cert.</li> </ul> | Add Request 3                                    |  |

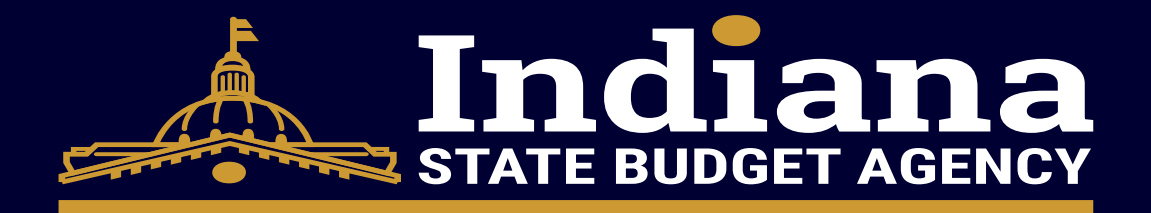

• If search results appear and the status is "passed", click the image button to save the pdf. in your clearance folder.

| he good standing     | certificate has passed. |               |                   |                  |                                        |       |
|----------------------|-------------------------|---------------|-------------------|------------------|----------------------------------------|-------|
| Multiple Accourt     | nts:No                  |               |                   |                  |                                        |       |
| Good Stand           | ling Certificate        |               |                   |                  |                                        |       |
|                      |                         |               |                   |                  |                                        |       |
| Add Request          |                         |               |                   |                  |                                        |       |
| items found, display | ving all items.1        |               |                   |                  |                                        |       |
| Request Date         | <u>Request UserID</u>   | <u>Type</u>   | Last Payroll Date | Dissolution Date | 🕆 <u>Status</u> 💠 <u>Status Reason</u> | ÷ 🗸 — |
| 07/27/2023           |                         | Good Standing |                   |                  | Passed                                 | Image |

- No search results is still a "passed" clearance. Save a screenshot to the clearance folder
- If the DWD clearance is in bad standing, supplier should contact (800) 891-6499 option 2
- Supplier should notify user once issue has been resolved, user should rerun clearances in 1-2 days

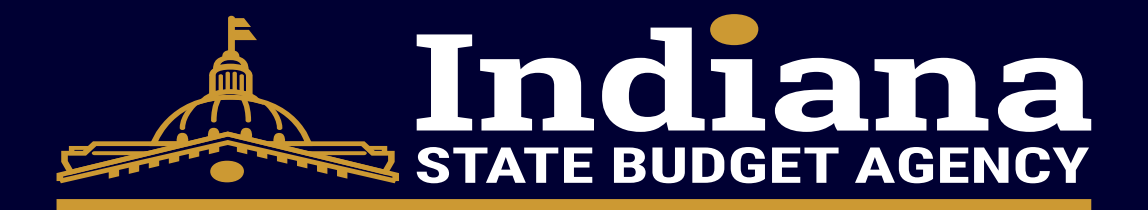

## Indiana Suspended Vendors List Clearance

- <u>https://www.in.gov/idoa/procurement/supplier-resource-center/supplier-responsibilities/#:~:text=Suspended%20Suppliers%20List-,Indiana,no%20suppliers%20suspended%20by%20Indiana.</u>
- Save a screenshot to the clearance folder

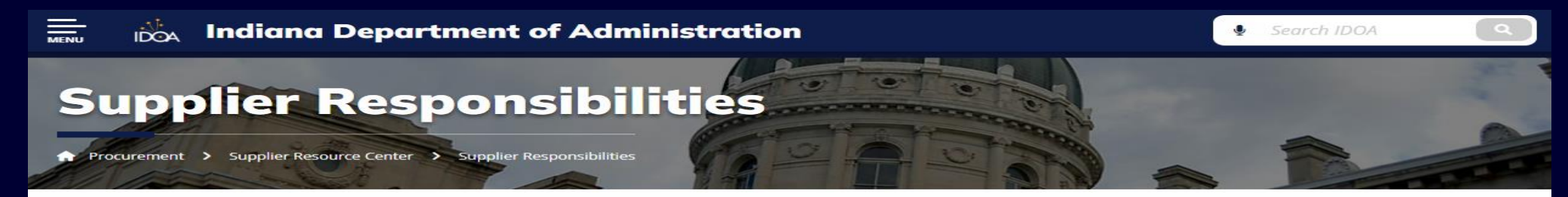

#### **Reporting in the Pay Audit System**

If you are utilizing any subcontractors that are women, minority or veteran owned, make sure you are complying with the requirements of Pay Audit.

#### **Suspended Suppliers List**

#### Indiana

There are currently no suppliers suspended by Indiana.

#### **Federal Government**

Federal government suspended supplier list: The Federal Government Suspension and Debarment Program

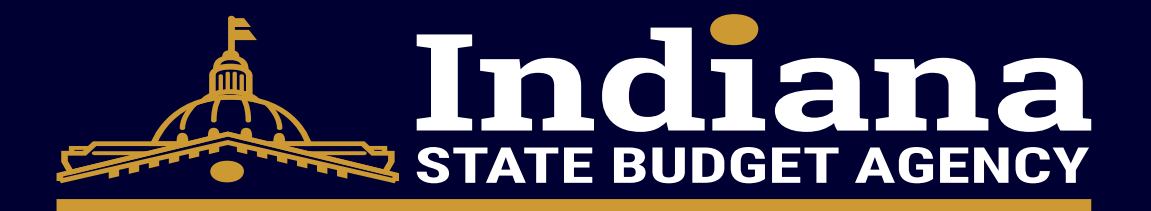

### Indiana Secretary of State Clearance

- <u>https://bsd.sos.in.gov/publicbusinesssearch</u>
- Search the business name in the Business Name field; Click Search

| BIZ                                        |                                                                |                              | JIN.gov               |
|--------------------------------------------|----------------------------------------------------------------|------------------------------|-----------------------|
| Biz: your one-stop source                  | for your business.                                             | Need Help? (<br>1-317-234-97 | Sive us a call:<br>68 |
| Business Search                            |                                                                |                              |                       |
| I would like to search by: O Contains      |                                                                |                              |                       |
| • Business Name:                           | <ul> <li>Business ID:</li> </ul>                               | Filing Number:               |                       |
| ODP BUSINESS SOLUTIONS LLC                 |                                                                |                              |                       |
| <ul> <li>Registered Agent Name:</li> </ul> | <ul> <li>Incorporator or Governing Person<br/>Name:</li> </ul> |                              |                       |
| Advanced Search                            |                                                                |                              |                       |

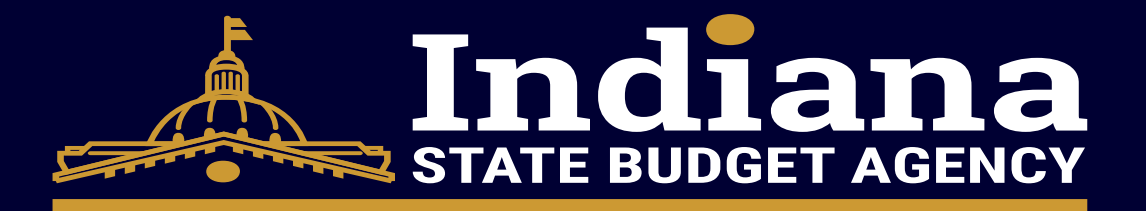

## Indiana Secretary of State Clearance

- 1. Make sure that SOS status is "active"
- 2. Click the Business ID # of the correct supplier from the search results
- If status isn't active or no search results, supplier needs to contact SOS.
  - https://inbiz.in.gov/about/contact

| INE                 | 31Z                           |                    |                                   |                                                       | , <b>J IN</b> .gov     |        |
|---------------------|-------------------------------|--------------------|-----------------------------------|-------------------------------------------------------|------------------------|--------|
| Business Sear       | ch                            |                    |                                   |                                                       |                        |        |
| Business Search R   | Result                        |                    |                                   |                                                       |                        |        |
| Business ID         | Business Name                 | Name Type          | Entity Type                       | Principal Office Address                              | Registered Agent Name  | Status |
| 202103101468887     | 2 ODP BUSINESS SOLUTIONS, LLC | FOREIGN LEGAL NAME | Foreign Limited Liability Company | 6600 North Military Trail, Boca Raton, FL, 33496, USA | C T CORPORATION SYSTEM | Active |
| Page 1 of 1, record | ls 1 to 1 of 1                |                    |                                   |                                                       |                        |        |
|                     |                               |                    |                                   |                                                       |                        |        |

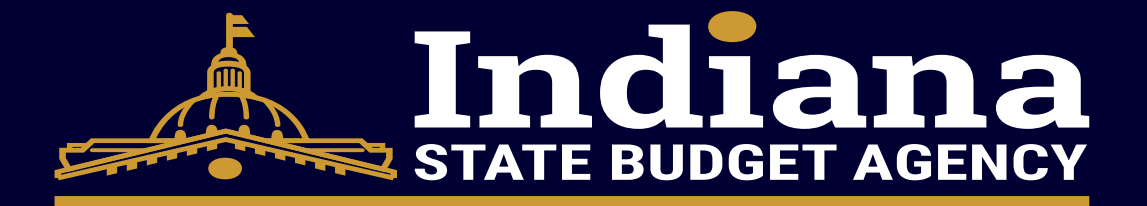

### Indiana Secretary of State Clearance

### • Click Print Entity Details and save the document to the clearance folder

| IN                | 31Z                                                               |                                                       | <b>■ IN</b> .9 <b>°</b> ∨            |
|-------------------|-------------------------------------------------------------------|-------------------------------------------------------|--------------------------------------|
| Business Deta     | ils                                                               |                                                       | Print Entity Details                 |
|                   | Business Name: ODP BUSINESS SOLUTIONS, LLC                        | Business ID: 202103101468887                          |                                      |
|                   | Entity Type: Foreign Limited Liability Company                    | Business Status: Active                               |                                      |
|                   | Creation Date: 03/10/2021                                         | Inactive Date:                                        |                                      |
| Princip           | al Office Address: 6600 North Military Trail, Boca Raton, FL, 334 | 96, USA Expiration Date: Perpetual                    |                                      |
| Jurisdict         | ion of Formation: Delaware                                        | Business Entity Report Due Date: 03/31/2025           |                                      |
| Origina           | I Formation Date: 02/16/2021                                      | Years Due:                                            |                                      |
| Governing Pe      | rson Information                                                  |                                                       |                                      |
| Title             | Name A                                                            | Address                                               |                                      |
| Manager           | Sarah E. Hlavinka 6                                               | i600 North Military Trail, Boca Raton, FL, 33496, USA |                                      |
| Manager           | Diego Anthony Scaglione 6                                         | i600 North Military Trail, Boca Raton, FL, 33496, USA |                                      |
| Page 1 of 1, reco | rds 1 to 2 of 2                                                   |                                                       |                                      |
| Registered Ag     | ent Information                                                   |                                                       |                                      |
|                   | Type: Business Commercial Registered Agent                        |                                                       |                                      |
|                   | Name: CT CORPORATION SYSTEM                                       |                                                       |                                      |
|                   | Address: 334 North Senate Avenue, Indianapolis, 1                 | IN, 46204, USA                                        |                                      |
| Back Retu         | urn to Search                                                     | Filing History Name History Assumed N                 | ame History Certified Copies Request |

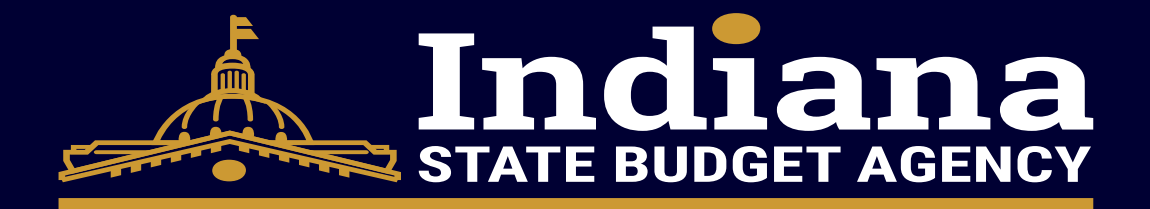

## Federal Suspended Vendors List (SAM.GOV)

- <u>https://secure.login.gov/</u>
- You will need to create an account if you do not have one

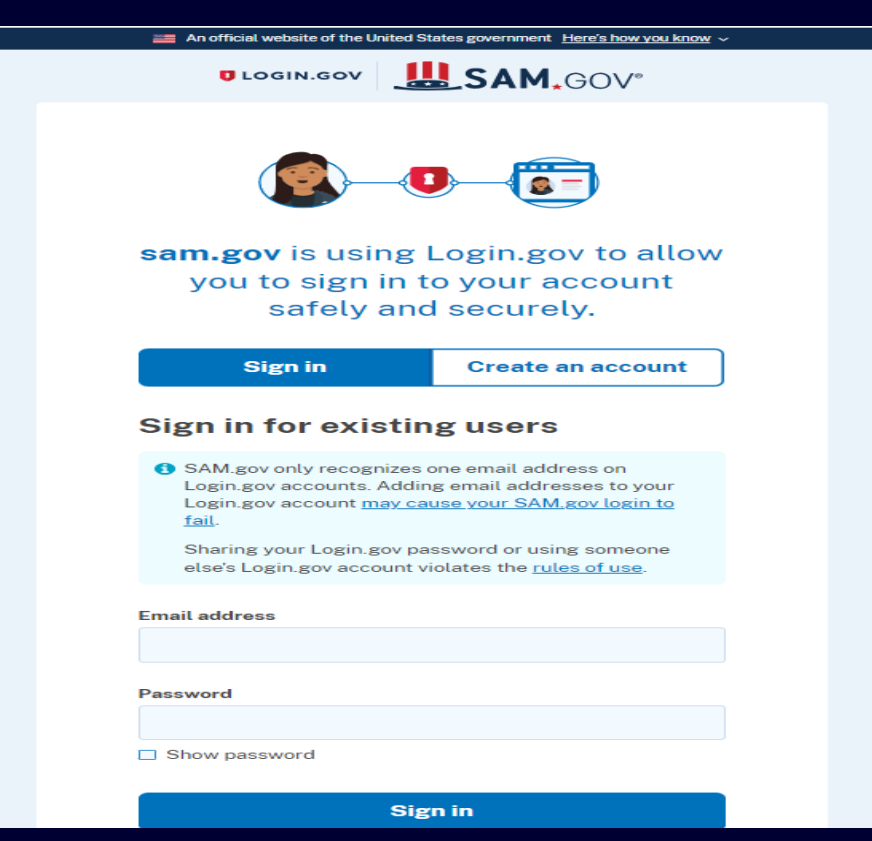

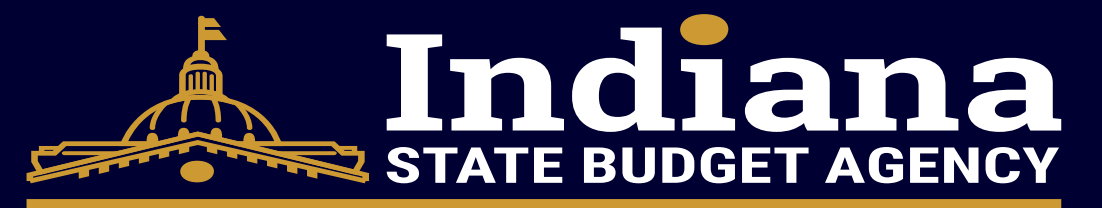

### Federal Suspended Vendors List (SAM.GOV)

- 1. Select All Entity Information
- 2. Select Entity
- 3. Search by Entity Name, Unique Entity ID, or CAGE/NCAGE

| Select Domain<br>Entity Information                                                                                                    | + 6                    | Select Criteria |
|----------------------------------------------------------------------------------------------------|------------------------|-----------------|
| All Entity Information                                                                                                    |                        |                 |
| Entities                                                                                                    |                        |                 |
| Disaster Response Registry                                                                                                    |                        |                 |
| Responsibility / Qualification                                                                                                    |                        |                 |
| Exclusions                                                                                                    |                        |                 |
| Filter By                                                                                                    | -                      |                 |
| Keyword Search<br>For more information on how to use our keyw<br>help guide<br>Any Words<br>Any Words<br>Exact Phrase<br>All Words<br>Exact Phrase<br>All Second Second Secon | word search, visit our |                 |
| Entity                                                                                                    | ~ 2                    |                 |
| Entity Name                                                                                                    |                        |                 |
|                                                                                                    |                        |                 |
| Unique Entity ID                                                                                                    |                        |                 |
| Unique Entity ID<br>e.g. HTYR9YJHK6SL                                                                                                    |                        |                 |
| Unique Entity ID<br>e.g. HTYR9YJHK6SL<br>CAGE / NCAGE                                                                                                    | <b>~</b>               |                 |

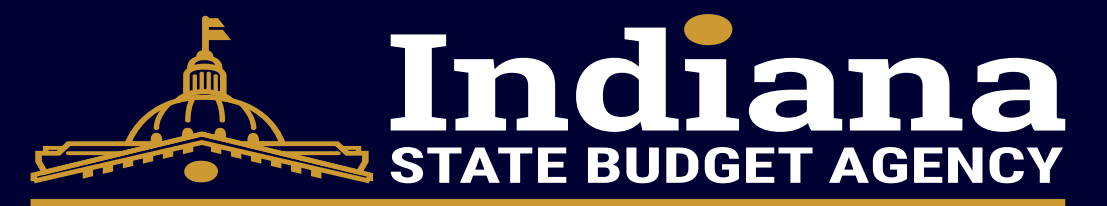

### Federal Suspended Vendors List (SAM.GOV)

- Save a screenshot or save print as pdf. of the search results to the clearance folder
- Status must be active for clearance to be valid.
- Supplier will need to contact SAM.GOV is status is not active

| Select Domain<br>Entity Information +                                         | Showing 1 - 1 of 1 result                                                                   | 5                   |                     | Sort by<br>Relevance    |
|-------------------------------------------------------------------------------|---------------------------------------------------------------------------------------------|---------------------|---------------------|-------------------------|
|                                                                               | ODP Business Soluti                                                                         | ons, LLC • Active F | Registration        | Entity                  |
| All Entity Information                                                        | Unique Entity ID CAGE Code Physical Address<br>DL92XLEBJHE1 05BZ7 6600 N MILITARY TRL. BOCA |                     | Expiration Date     |                         |
| Entities                                                                      |                                                                                             |                     | RATON, FL 33496 USA | Purpose of Registration |
| Disaster Response Registry                                                    |                                                                                             | Results             | per page            | All Awards              |
| Responsibility / Qualification                                                | < 1 of 1                                                                                    | > 25                | -                   |                         |
| Exclusions                                                                    |                                                                                             |                     |                     |                         |
| Filter By                                                                     | ]                                                                                           |                     |                     |                         |
| Keyword Search                                                                |                                                                                             |                     |                     |                         |
| For more information on how to use our keyword search, visit our help guide 🔀 |                                                                                             |                     |                     |                         |
| Any Words                                                                     |                                                                                             |                     |                     |                         |
| Exact Phrase                                                                  |                                                                                             |                     |                     |                         |
| e.g. 123456789, Smith Corp                                                    |                                                                                             |                     |                     |                         |
| Entity ^                                                                      |                                                                                             |                     |                     |                         |
| Entity Name                                                                   |                                                                                             |                     |                     |                         |
| <b></b>                                                                       |                                                                                             |                     |                     |                         |
| ODP Business Solutions, LLC ×<br>Unique Entity ID: DL92XLEBJHE1               |                                                                                             |                     |                     |                         |